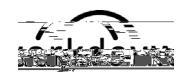

## SUPERVISORS: Create a Job Requisition – Student Jobs

## A job requisition (req) starts the recruitment process.

Instructions for Creating a Job Requisition for Student Employees

## Navigate to the Recruiting Dashboard

Select: Create Job Requisition under Actions.

-Copy Details from Existing Requisition: Allows you to prepopulate this requisition with information from a previous req.

Supervisory Organization: If the student org does not default in, t3AuC@on <u>student</u> to search for the appropriate supervisory organization.

Worker Type: will default to **Employee**, do not change this field.

Click OK

**Recruiting Information**: Click on the pencil to fill out the following fields:

Number of Openings: Enter the total number of students you would like to hire for this position. *Tip – teb*

o Reason: Select Addition or Replacement

*o* Recruiting Start Date: Enter the date you want your job posted.

0

A requisition can be modified once posted. Edits include the number of openings, target hire date, and job details and/or requirements.

Job Details: Click on the pencil and fill out the following fields:

- Job Posting Title: Enter as you would like it to appear on the posting. *Tip* – if hiring for a specific timeframe, include in title (i.e.: Research Assistant – Summer)
- *o* Job Profile: Type in department name or job title to search for the correct job profile.
- *o* Job Description Summary: Leave blank
- o
   Job Description: The description attached to the job profile will appear. Edit as needed for the job posting. 

   ₩

   ₩

   ₩

   ₩

   ₩

   ₩

   ₩

   ₩

   ₩

   ₩

   ₩

   ₩

   ₩

   ₩

   ₩

   ₩

   ₩

   ₩

   ₩

   ₩

   ₩

   ₩

   ₩

   ₩

   ₩

   ₩

   ₩

   ₩

   ₩

   ₩

   ₩

   ₩

   ₩

   ₩

   ₩

   <
- Additional Job Description: Additional job specific information can be included here (i.e.: shift hours, application deadline, requirements for application, etc.)
- o Worker Sub-Type: Select Temporary (Fixed Term)
- o Time Type: Select Part Time
- o Primary Location: Select Maine.
- o Primary Job Posting Location: Select Maine
- o Scheduled Weekly Hours: Change to 0
- o Work Shift: Leave blank

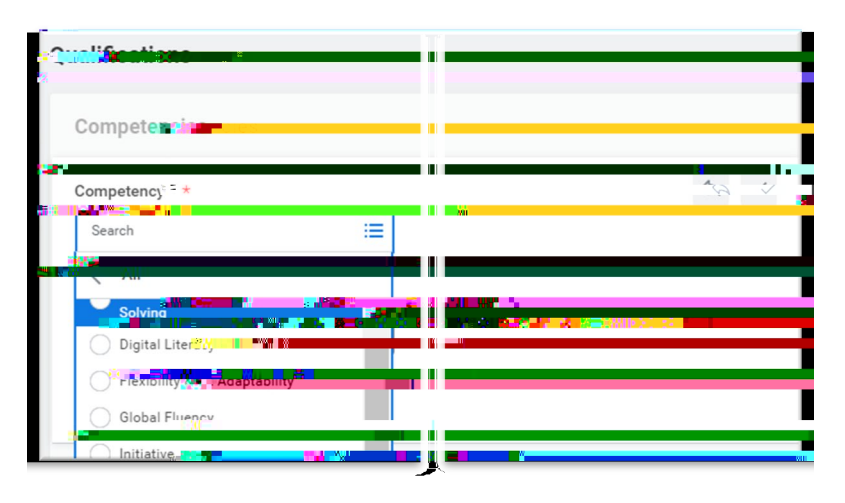

## Qualifications:

o The competencies associated with the job description will prepopulate.
Update if necessary.
o Click Next.